# **MEMORY LINK SLAVE**

# **Serial Driver**

Supported version

TOP Design Studio V1.4.6.26 or higher

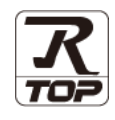

## CONTENTS

We would like to thank our customers for using M2I's "Touch Operation Panel (M2I TOP) Series". Read this manual and familiarize yourself with the connection method and procedures of the TOP and external device.

## 1. System configuration Page 2

Describes the devices required for connection, the setting of each device, cables, and configurable systems.

## 2. External device selection Page 3

Select a TOP model and an external device.

## **3.** TOP communication setting Page 4

Describes how to set the TOP communication.

## 4. Cable table

## Page 12

Describes the cable specifications required for connection.

# 5. Supported addresses

### Page 14

Refer to this section to check the addresses which can communicate with an external device.

### 6. Interrupt function

### Page 15

Describes how the TOP sends Interrupt Output message to the external device.

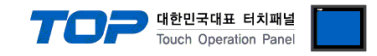

# 1. System configuration

The system configuration of TOP and Memory Link Slave communication driver is as follows:

| Series | Link I/F | Communication<br>method | System setting | Cable          |
|--------|----------|-------------------------|----------------|----------------|
|        |          | RS-232C                 | <u>3. TOP</u>  |                |
| -      | Serial   | RS-422 (4 wire)         | communication  | 4. Cable table |
|        |          | RS-485 (2 wire)         | setting        |                |

#### Connection configuration

• 1:N (one external device and one TOP) connection – configuration which is possible in RS232C/422/485 communication.

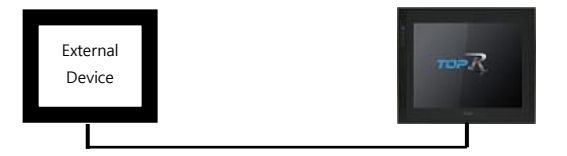

• 1:N (one external device and multiple TOPs) connection – configuration which is possible in RS422/485 communication.

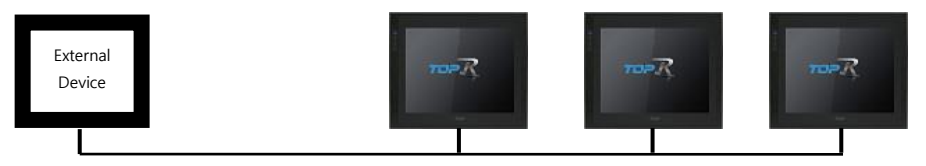

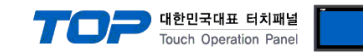

## 2. External device selection

■ Select a TOP model and a port, and then select an external device.

| erest provide                                                                                                    |              |          |              |
|----------------------------------------------------------------------------------------------------|--------------|----------|--------------|
| PLC select [COM1]                                                                                                    |              |          |              |
| Filter : [All]                                                                                                    |              | Search : |              |
|                                                                                                    |              | Mo       | del 🔿 Vendor |
| Vendor Model                                                                                                    |              |          |              |
| SANGJI Precision Co., Ltd.                                                                                                    | / Link Slave |          |              |
| DEVA                                                                                                    |              |          |              |
| OPTICON                                                                                                    |              |          |              |
| TOHNICHI                                                                                                    |              |          |              |
| Giddings & Lewis Motion Control                                                                                                    |              |          |              |
| DELTA TAU Data Systems                                                                                                    |              |          |              |
| KEYENCE Corporation                                                                                                    |              |          |              |
| Digital Electronics Corporation                                                                                                    |              |          |              |
| HONEYWELL                                                                                                    |              |          |              |
| MISUMI                                                                                                    |              |          |              |
| PARKER HANNIFIN Corporation                                                                                                    |              |          |              |
| TOSHIBA                                                                                                    |              |          |              |
| ATLAS COPCO                                                                                                    |              |          |              |
|                                                                                                    |              |          |              |
| liect Device                                                                                                    |              |          |              |
| PLC Setting[ Memory Link Slave ]                                                                                                    |              |          |              |
| Alias Name : PLC1                                                                                                    |              |          |              |
| Alias Name : PLC1 Interface : Serial Protocol : Memory Link                                                                                                    |              |          | Comm Manual  |
| Alias Name : PLC1 Alias Name : PLC1 Interface : Serial  Protocol : Memory Link  V                                                                                                    |              |          | Comm Manual  |
| Alias Name : PLC1 Alias Name : PLC1 Interface : Serial Protocol : Memory Link Use Redundance                                                                                                    |              |          | Comm Manual  |
| PLC Setting[ Memory Link Slave ]  Alias Name : PLC1 Interface : Serial Protocol : Memory Link Use Redundancy Operate Condition : AND                                                                                                    |              |          | Comm Manual  |
| PLC Setting[ Memory Link Slave ]  Alias Name : PLC1 Interface : Serial Protocol : Memory Link  Use Redundancy Operate Condition : AND Change Condition : TimeOut 5 \$ (Seco                                                                                                    | nd)          |          | Comm Manual  |
| PLC Setting[ Memory Link Slave ]  Alias Name : PLC1  Interface : Serial  Protocol : Memory Link  Use Redundancy  Operate Condition : AND  Change Condition : TimeOut  Condition  Condition                                                                                                    | nd)          |          | Comm Manual  |
| PLC Setting Memory Link Slave J<br>Alias Name : PLC1<br>Interface : Serial<br>Protocol : Memory Link<br>Duse Redundancy<br>Operate Condition : AND<br>Change Condition : TimeOut<br>Condition<br>Primary Opton                                                                                                    | nd)          |          | Comm Manual  |
| PLC Setting Memory Link Slave J<br>Alias Name : PLC1<br>Interface : Serial<br>Protocol : Memory Link<br>Duse Redundancy<br>Operate Condition : AND<br>Change Condition : TimeOut<br>Condition<br>Primary Option<br>SendWait (ms)<br>0                                                                                                    | nd)          |          | Comm Manual  |
| PLC Setting Memory Link Slave J<br>Alias Name : PLC1<br>Interface : Serial<br>Protocol : Memory Link<br>Use Redundancy<br>Operate Condition : ND<br>Change Condition : TimeOut 5 \$ (Seco<br>Condition<br>Primary Option<br>SendWait (ms) 0 \$<br>Interrupt Address 555 00013                                                                              | nd)          |          | Edit         |
| PLC Setting[ Memory Link Slave ]  Alias Name : PLC1 Interface : Serial Protocol : Memory Link Use Redundancy Operate Condition : AND Change Condition : AND Change Condition : TimeOut Condition Primary Opton SendWait (ms)                                                                                                    | nd)          |          | Edit         |
| PLC Setting[ Memory Link Slave ]         Alias Name :         Plc I         Interface :         Serial         Protocol :         Memory Link         Use Redundancy         Operate Condition :         Ange Condition :         TimeOut         Change Condition :         Primary Option         SendWait (ms)         Interrupt Address                | nd)          |          | Edit         |
| PLC Setting[ Memory Link Slave ]         Alias Name :         PLC1         Interface :         Serial         Protocol :         Memory Link         Use Redundancy         Operate Condition :         Ange Condition :         TimeOut         5         Condition                                                                                       | nd)          |          | Comm Manual  |
| PLC Setting[ Memory Link Slave ]         Alias Name :         PLC1         Interface :         Serial         Protocol :         Memory Link         Use Redundancy         Operate Condition :         Anage Condition :         TimeOut         Condition         Primary Option         SendWait (ms)         Interrupt Address         SYS       00013 | nd)          |          | Comm Manual  |
| PLC Setting[ Memory Link Slave ]         Alias Name :         Plc1         Interface :         Serial         Protocol :         Memory Link         Operate Condition :         AND         Change Condition :         Primary Option         SendWait (ms)         Interrupt Address                                                                     | nd)          |          | Comm Manual  |
| PLC Setting Memory Link Slave J<br>Alias Name : PLC1<br>Interface : Serial<br>Protocol : Memory Link<br>Dese Redundancy<br>Operate Condition : AND<br>Change Condition : TimeOut<br>Condition<br>Primary Option<br>SendWait (ms)<br>Interrupt Address<br>SYS 00013                                                                                         | nd)          |          | Edit         |
| PLC Setting Memory Link Slave J<br>Alias Name : PLC1<br>Interface : Serial<br>Protocol : Memory Link<br>Use Redundancy<br>Operate Condition : AND<br>Change Condition : TimeOut<br>Condition<br>Primary Option<br>SendWait (ms)<br>Interrupt Address USS V 00013                                                                                           | nd)          |          | Edit         |

| Sett            | ings   |                                                                                                    | Con                         | tents                       |                               |
|-----------------|--------|----------------------------------------------------------------------------------------------------|-----------------------------|-----------------------------|-------------------------------|
| ТОР             | Model  | Check the TOP display and process t                                                                                 | o select the                | touch model.                |                               |
| External device | Vendor | Select the vendor of the external device to be connected to TOP.<br>Select <b>Digital Electronics Corporation</b> . |                             |                             |                               |
| PLC             | PLC    | Select the TOP communication drive                                                                                  | r.<br>Interface             |                             | Protocol                      |
|                 |        | Memory Link Slave                                                                                                   | Serial                      |                             | Set Users                     |
|                 |        | Supported Protocol                                                                                                  |                             |                             |                               |
|                 |        | Memory Link                                                                                                    |                             | Extended Memo               | ry Link                       |
|                 |        | Please check the system configurati<br>connect is a model whose system ca                                           | ion in Chap<br>In be config | ter 1 to see if th<br>ured. | e external device you want to |

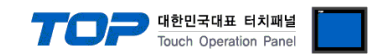

## 3. TOP communication setting

The communication can be set in TOP Design Studio or TOP main menu. The communication should be set in the same way as that of the external device.

## 3.1 Communication setting in TOP Design Studio

#### (1) Communication interface setting

■ [Project > Project Property > TOP Setting] → [Project Option > "Use HMI Setup" Check > Edit > Serial]

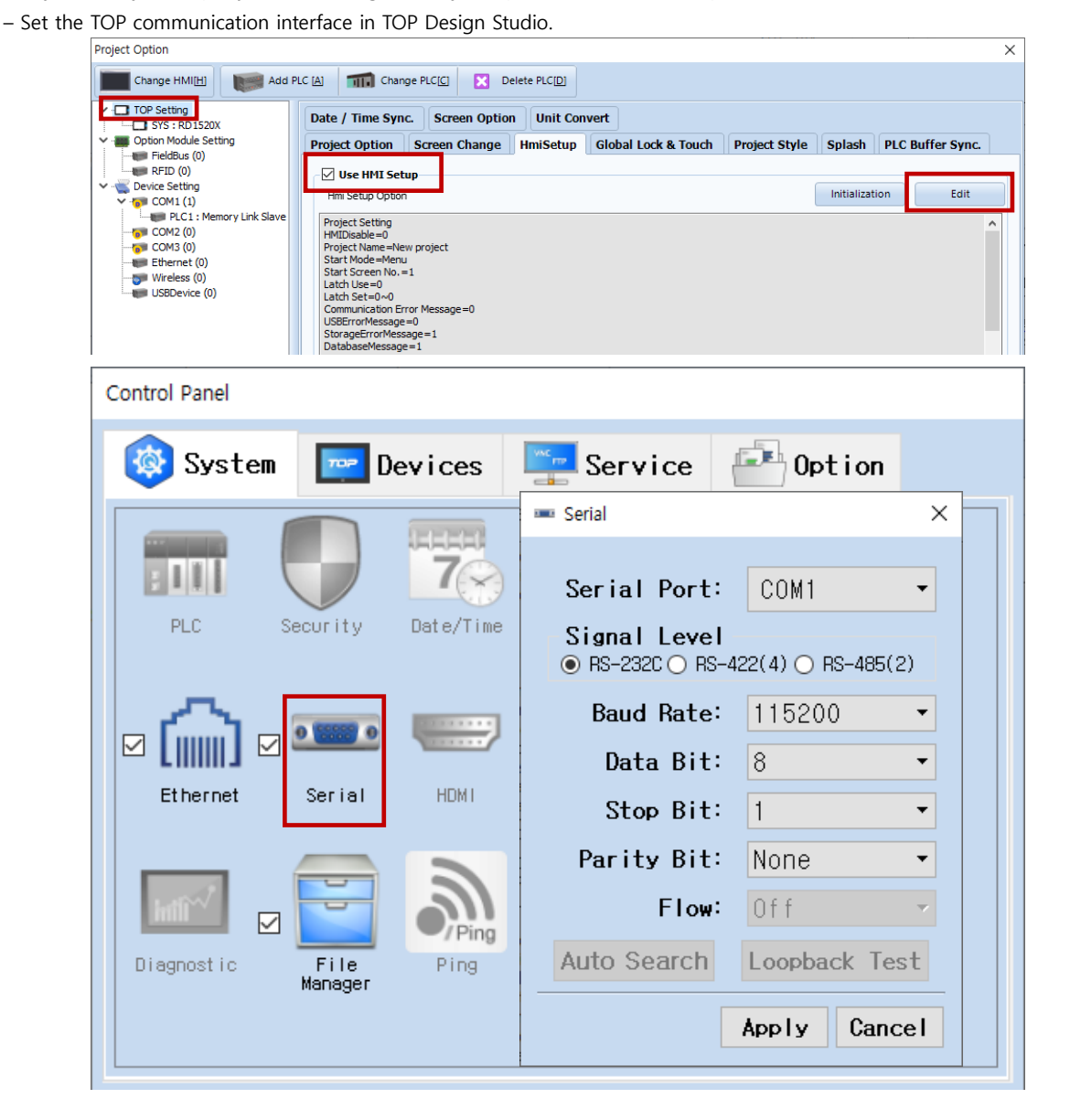

| Items               | ТОР                       | External device           | Remarks |
|---------------------|---------------------------|---------------------------|---------|
| Signal Level (port) | RS-232C / RS-422 / RS-485 | RS-232C / RS-422 / RS-485 |         |
| Baud Rate           | 1152                      | 00                        |         |
| Data Bit            | 8                         |                           |         |
| Stop Bit            | 1                         |                           |         |
| Parity Bit          | NO                        | NE                        |         |

\* The above settings are examples recommended by the company.

| Items        | Description                                                                                     |
|--------------|-------------------------------------------------------------------------------------------------|
| Signal Level | Select the serial communication method between the TOP and an external device.                  |
| Baud Rate    | Select the serial communication speed between the TOP and an external device.                   |
| Data Bit     | Select the serial communication data bit between the TOP and an external device.                |
| Stop Bit     | Select the serial communication stop bit between the TOP and an external device.                |
| Parity Bit   | Select the serial communication parity bit check method between the TOP and an external device. |

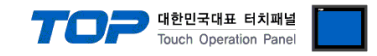

#### (2) Communication option setting

- [Project > Project Property > Device Setting > COM > "PLC1 : Memory Link Slave"]
  - Set the options of the Memory Link Slave communication driver in TOP Design Studio.
  - ① Protocol: configured upon selecting Memory Link

| Project Option       |                                                                                               |       | ×         |
|----------------------|-----------------------------------------------------------------------------------------------|-------|-----------|
| Change HMI[H] Add P  | LC [A] TIT Change PLC[C] Clette PLC[D]                                                        |       |           |
| <ul> <li> </li></ul> | PLC Setting[ Memory Link Slave ] Alias Name : PLC1 Interface : Serial  Protocol : Memory Link | Co    | mm Manual |
|                      | Change Condition : TimeOut 5 (Second)                                                         |       |           |
|                      | Primary Option         SendWait (ms)         Interrupt Address         Interrupt Address      |       |           |
|                      |                                                                                               | Apply | Close     |

| Items             | Settings                                                                  | Remarks               |
|-------------------|---------------------------------------------------------------------------|-----------------------|
| Interface         | Select "Serial".                                                          | 2. External device    |
| Protocol          | Select the communication protocol between the TOP and an external device. | selection             |
| Interrupt Address | Configures the internal address for executing the Interrupt function.     | 6. Interrupt function |

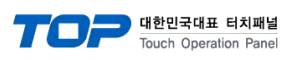

#### 2 Protocol: configured upon selecting Extended Memory Link

| Project Option                                                                                                    |       | ×         |
|----------------------------------------------------------------------------------------------------|-------|-----------|
| Change HMI[H] Kadd PLC [A] Change PLC[C] K Delete PLC[D]                                                                                                    |       |           |
| IOP Setting       SYS: RD1520X         GOBIN Models Setting       Alas Name : PLC1         Interface : Serial       Interface : Serial         COM3 (0)       COM3 (0)         COM3 (0)       Operate Condition :         Interface : Serial       Interface : Serial         Interface : Serial       Interface : Serial         Protocol : Ottended Memory Link       Protocol : Ottended Memory Link         Com3 (0)       Operate Condition :         Interrupt Address       Sys © 00013         Interrupt Address       Sys © 00013         Communication       E11ASCII >         Machine No.       Interrupt Address         Interrupt Address       Sys © 00013         Terminator       CR >         ETX. Sum Check       ACK         ACK       Internuet |       | mm Manual |
|                                                                                                    | Apply | Close     |

| Items             | Settings                                                                  | Remarks               |
|-------------------|---------------------------------------------------------------------------|-----------------------|
| Interface         | Select "Serial".                                                          | 2. External device    |
| Protocol          | Select the communication protocol between the TOP and an external device. | selection             |
| Interrupt Address | Configures the internal address for executing the Interrupt function.     | 6. Interrupt function |
| Communication     | Select the communication mode.                                            |                       |
| Machine No.       | Designates the TOP number to be used for communication                    | *Note 1)              |
| Terminator        | Selects the frame end code.                                               | *Note 2)              |
| ETX. Sum Check    | Check whether ETX. Sum Check is used or not.                              |                       |
| ACK               | Check whether ACK response is used or not.                                |                       |
| NAK               | Check whether NAK response is used or not.                                |                       |

\*Note 1) Activates when communication mode is 1:N.

\*Note 2) Activates when communication mode is ASCII.

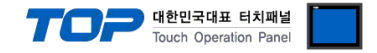

#### 3.2. Communication setting in TOP

\* This is a setting method when "Use HMI Setup" in the setting items in "3.1 TOP Design Studio" is not checked.

■ Touch the top of the TOP screen and drag it down. Touch "EXIT" in the pop-up window to go to the main screen.

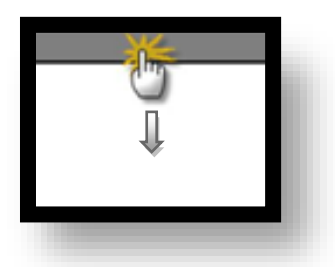

#### (1) Communication interface setting

■ [Main Screen > Control Panel > Serial]

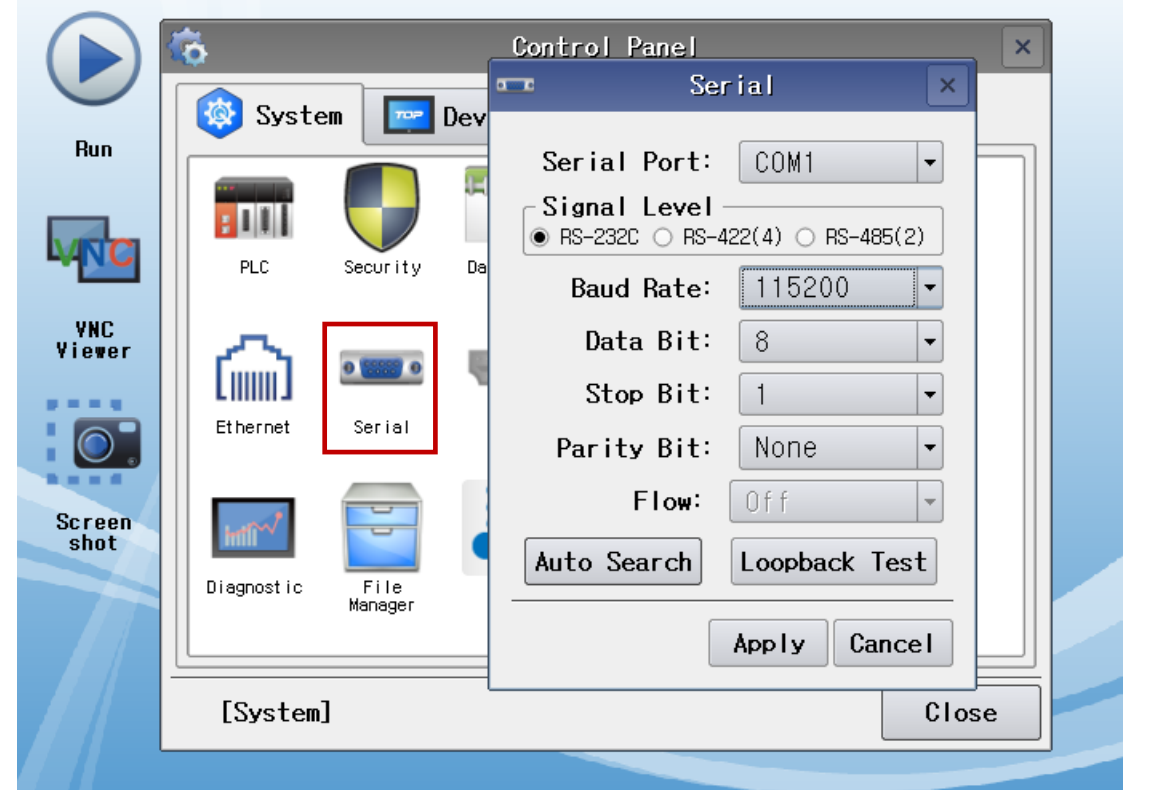

| Items               | ТОР                       | External device           | Remarks |
|---------------------|---------------------------|---------------------------|---------|
| Signal Level (port) | RS-232C / RS-422 / RS-485 | RS-232C / RS-422 / RS-485 |         |
| Baud Rate           | 1152                      | 200                       |         |
| Data Bit            | 8                         |                           |         |
| Stop Bit            | 1                         |                           |         |
| Parity Bit          | NON                       | NE                        |         |

\* The above settings are examples recommended by the company.

| Items        | Description                                                                                     |
|--------------|-------------------------------------------------------------------------------------------------|
| Signal Level | Select the serial communication method between the TOP and an external device.                  |
| Baud Rate    | Select the serial communication speed between the TOP and an external device.                   |
| Data Bit     | Select the serial communication data bit between the TOP and an external device.                |
| Stop Bit     | Select the serial communication stop bit between the TOP and an external device.                |
| Parity Bit   | Select the serial communication parity bit check method between the TOP and an external device. |

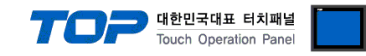

#### (2) Communication option setting

■ [Main Screen > Control Panel > PLC]

|             | 🔯 Syste     | em 🗾            | Devices                | Serv                | vice 🧧   | Option           |    |
|-------------|-------------|-----------------|------------------------|---------------------|----------|------------------|----|
|             |             | Security        | Tech<br>7<br>Date/Time | Display             | Touch    | Sound            |    |
| VNC<br>ewer | Et hernet   | Serial          | HDMI                   | Initiali<br>-zation | Sensor   | ((((•<br>W)-F)   |    |
| reen<br>hot | Diagnost ic | File<br>Manager | Ping                   | Keypad<br>Opt ion   | Top Menu | MRAM<br>Analysis |    |
|             | [System]    | ]               |                        |                     |          | Clos             | se |

 $\textcircled{1} \quad \textbf{Protocol: configured upon selecting Memory Link}$ 

| 1001         | PLC                       |
|--------------|---------------------------|
| Driver(COM1) | PLC1(Memory Link Slave) - |
| Interface    | Serial 🔹                  |
| Protocol     | Memory Link 🔹             |
| SendWait     |                           |
| Interrupt    | SYS:00013:16:16:DEC:W     |
|              |                           |
|              |                           |
|              |                           |
|              |                           |
|              |                           |
|              |                           |
|              |                           |
| Diagnostic   | Apply Cancel              |

| Items             | Settings                                                                  | Remarks               |
|-------------------|---------------------------------------------------------------------------|-----------------------|
| Interface         | Select "Serial".                                                          | 2 External device     |
| Protocol          | Select the communication protocol between the TOP and an external device. | <u>selection</u>      |
| Interrupt Address | Configures the internal address for executing the Interrupt function.     | 6. Interrupt function |

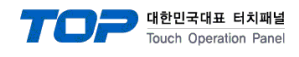

2 Protocol: configured upon selecting Extended Memory Link

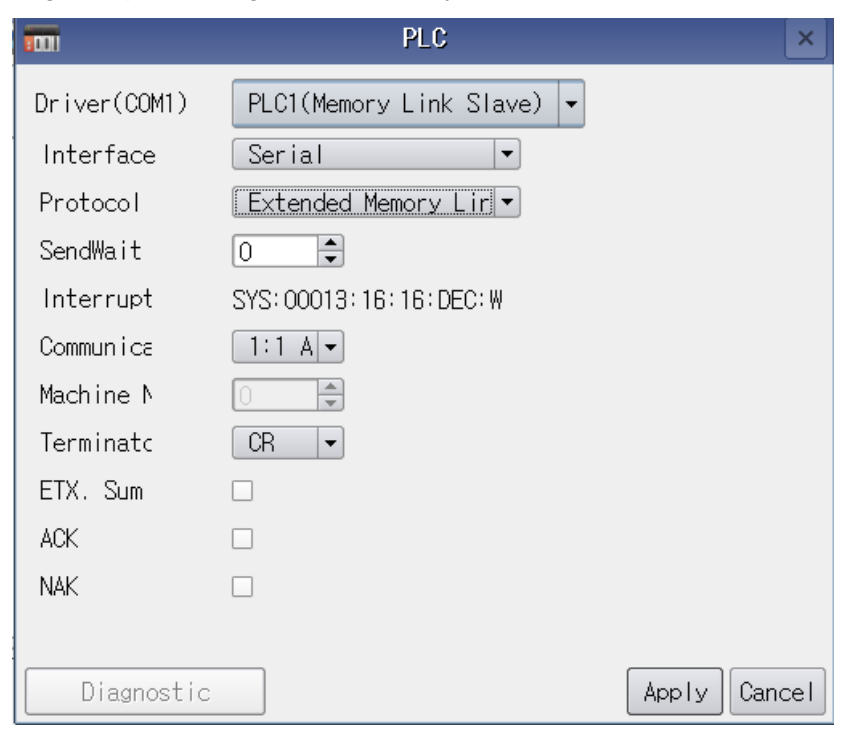

| Items             | Settings                                                              | Remarks               |
|-------------------|-----------------------------------------------------------------------|-----------------------|
| Interface         | Select "Serial".                                                      | 2 External device     |
| Protocol          | Select the communication protocol between the TOP and an external     | selection             |
|                   | device.                                                               |                       |
| Interrupt Address | Configures the internal address for executing the Interrupt function. | 6. Interrupt function |
| Communication     | Select the communication mode.                                        |                       |
| Machine No.       | Designates the TOP number to be used for communication                | *Note 1)              |
| Terminator        | Selects the frame end code.                                           | *Note 2)              |
| ETX. Sum Check    | Check whether ETX. Sum Check is used or not.                          |                       |
| АСК               | Check whether ACK response is used or not.                            |                       |
| NAK               | Check whether NAK response is used or not.                            |                       |

\*Note 1) Activates when communication mode is 1:N.

\*Note 2) Activates when communication mode is ASCII.

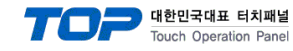

### **3.3 Communication diagnostics**

■ Diagnosis of whether the port communication is normal or not

- Touch "Communication diagnostics" in [Control Panel > PLC].

- The Diagnostics dialog box pops up on the screen and determines the diagnostic status.

| ОК             | Communication setting normal                                                                             |
|----------------|----------------------------------------------------------------------------------------------------|
| Time Out Error | Communication setting abnormal                                                                           |
|                | - Check the cable, TOP, and external device setting status. (Reference: Communication diagnostics sheet) |

#### Communication diagnostics sheet

- If there is a problem with the communication connection with an external terminal, please check the settings in the sheet below.

| Items           | Contents                                                 |                       | Ch | eck | Remarks                                                                              |
|-----------------|----------------------------------------------------------|-----------------------|----|-----|--------------------------------------------------------------------------------------|
| System          | How to connect the system                                |                       | OK | NG  | 1 System configuration                                                               |
| configuration   | Connection cable name                                    | 5                     | OK | NG  | T. System configuration                                                              |
| TOP             | Version information                                      |                       | OK | NG  |                                                                                      |
|                 | Port in use                                              |                       | OK | NG  |                                                                                      |
|                 | Driver name                                              |                       | OK | NG  |                                                                                      |
|                 | Other detailed settings                                  |                       | OK | NG  |                                                                                      |
|                 | Relative prefix                                          | Project setting       | OK | NG  |                                                                                      |
|                 |                                                          | Communication         | OK | NC  | 2. External device selection                                                         |
|                 |                                                          | diagnostics           | ÜK | NG  | 3. Communication setting                                                             |
|                 | Serial Parameter                                         | Transmission          | OK | NG  |                                                                                      |
|                 |                                                          | Speed                 | ÜK | NG  |                                                                                      |
|                 |                                                          | Data Bit              | OK | NG  |                                                                                      |
|                 |                                                          | Stop Bit              | OK | NG  |                                                                                      |
|                 |                                                          | Parity Bit            | OK | NG  |                                                                                      |
| External device | CPU name                                                 |                       | OK | NG  |                                                                                      |
|                 | Communication port name (module name)<br>Protocol (mode) |                       | OK | NG  |                                                                                      |
|                 |                                                          |                       | OK | NG  |                                                                                      |
|                 | Setup Prefix                                             | OK                    | NG |     |                                                                                      |
|                 | Other detailed settings                                  |                       | OK | NG  |                                                                                      |
|                 | Serial Parameter                                         | Transmission<br>Speed | ОК | NG  |                                                                                      |
|                 |                                                          | Data Bit              | OK | NG  |                                                                                      |
|                 |                                                          | Stop Bit              | OK | NG  |                                                                                      |
|                 |                                                          | Parity Bit            | OK | NG  |                                                                                      |
|                 | Check address range                                      |                       | ОК | NG  | 5. Supported addresses<br>(For details, please refer to the PLC<br>vendor's manual.) |

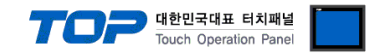

## 4. Cable table

This chapter introduces a cable diagram for normal communication between the TOP and the corresponding device. (The cable diagrams described in this section may differ from the external device vendor's recommendations.)

#### ■ RS-232C (1:1 connection)

| СОМ                 |        |        |                  | External device |  |
|---------------------|--------|--------|------------------|-----------------|--|
| Pin                 | Signal | Pin    | Cable connection | Signal          |  |
| arrangement*Note 1) | name   | number |                  | name            |  |
| 1 5                 | CD     | 1      |                  |                 |  |
| (° °)               | RD     | 2      |                  | SD              |  |
|                     | SD     | 3      |                  | RD              |  |
| Based on            | DTR    | 4      |                  | DTR             |  |
| communication       | SG     | 5      |                  | SG              |  |
| cable connector     | DSR    | 6      |                  | DSR             |  |
| front.              | RTS    | 7      |                  | RTS             |  |
| D-SUB 9 Pin male    | CTS    | 8      |                  | CTS             |  |
| (male, convex)      |        | 9      |                  |                 |  |

\*Note 1) The pin arrangement is as seen from the connecting side of the cable connection connector.

#### ■ **RS-422** (1:1 connection)

| CC                  | M      | Λ      |                                     |        | External device |
|---------------------|--------|--------|-------------------------------------|--------|-----------------|
| Pin                 | Signal | Pin    | Cable connection                    | Signal |                 |
| arrangement*Note 1) | name   | number |                                     | name   |                 |
| 1 5                 | RDA(+) | 1      |                                     | SDA(+) |                 |
| (° °)               |        | 2      | •                                   | SDB(-) |                 |
|                     |        | 3      | •                                   | RDA(+) |                 |
| Based on            | RDB(-) | 4      | ├──── <b>┥</b> │ <del>┡</del> ───── | RDB(-) |                 |
| communication       | SG     | 5      |                                     | SG     |                 |
| cable connector     | SDA(+) | 6      | •                                   |        |                 |
| front,              |        | 7      |                                     |        |                 |
| D-SUB 9 Pin male    |        | 8      |                                     |        |                 |
| (male, convex)      | SDB(-) | 9      | •                                   |        |                 |

\*Note 1) The pin arrangement is as seen from the connecting side of the cable connection connector.

#### ■ **RS-485** (1:1 connection)

| CC                  | M      |        |                  |        | External device |
|---------------------|--------|--------|------------------|--------|-----------------|
| Pin                 | Signal | Pin    | Cable connection | Signal |                 |
| arrangement*Note 1) | name   | number |                  | name   |                 |
| 1 5                 | RDA(+) | 1      |                  | SDA(+) |                 |
| (° °)               |        | 2      | •                | SDB(-) |                 |
|                     |        | 3      |                  | RDA(+) |                 |
| Based on            | RDB(-) | 4      |                  | RDB(-) |                 |
| communication       | SG     | 5      |                  | SG     |                 |
| cable connector     | SDA(+) | 6      |                  |        |                 |
| front.              |        | 7      |                  |        |                 |
| D-SUB 9 Pin male    |        | 8      |                  |        |                 |
| (male, convex)      | SDB(-) | 9      |                  |        |                 |

\*Note 1) The pin arrangement is as seen from the connecting side of the cable connection connector.

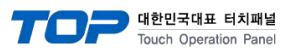

#### ■ **RS-485** (1:1 connection)

| COM             |        |                  | External device |  |
|-----------------|--------|------------------|-----------------|--|
| Din arrangement | Signal | Cable connection | Signal          |  |
| r in analyement | name   |                  | name            |  |
|                 | +      |                  | +               |  |
| O               | -      |                  | -               |  |
| SG              | SG     |                  | SG              |  |
|                 |        |                  |                 |  |

#### **RS-422** (1:N connection) – Refer to 1:1 connection to connect in the following way.

| TOP         | Cable connection and signal direction | PLC         | Cable connection and signal | PLC         |
|-------------|---------------------------------------|-------------|-----------------------------|-------------|
| Signal name |                                       | Signal name | direction                   | Signal name |
| RDA(+)      |                                       | SDA(+)      |                             | SDA(+)      |
| RDB(-)      |                                       | SDB(-)      |                             | SDB(-)      |
| SDA(+)      |                                       | RDA(+)      |                             | RDA(+)      |
| SDB(-)      |                                       | RDB(-)      |                             | RDB(-)      |
| SG          |                                       | SG          |                             | SG          |

#### **RS-485** (1:N connection) – Refer to 1:1 connection to connect in the following way.

| TOP         |                                       | PLC         | Cable connection and signal | PLC         |
|-------------|---------------------------------------|-------------|-----------------------------|-------------|
| Signal name | Cable connection and signal direction | Signal name | direction                   | Signal name |
| RDA(+)      | • •                                   | SDA(+)      |                             | SDA(+)      |
| RDB(-)      | <u>}</u>                              | SDB(-)      |                             | SDB(-)      |
| SDA(+)      | ╞╼╎╴╶╴╴┤╘╾╴                           | RDA(+)      | ╞━┥│    │┕━─                | RDA(+)      |
| SDB(-)      | ┝──┥                                  | RDB(-)      | <b>└──</b>                  | RDB(-)      |
| SG          |                                       | SG          |                             | SG          |

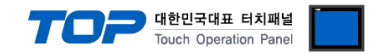

# 5. Supported addresses

#### The devices available in TOP are as follows:

The device range (address) may differ depending on the CPU module series/type. The TOP series supports the maximum address range used by the external device series. Please refer to each CPU module user manual and be take caution to not deviate from the address range supported by the device you want to use.

| Internal address | Bit Address         | Word Address  | Remarks  |
|------------------|---------------------|---------------|----------|
| SYS              | 00000.00 – 10239.15 | 00000 – 10239 | *Note 1) |

\*Note 1) TOP-VIEW can use values between 0 to 102399.

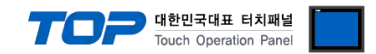

# 6. Interrupt function

Describes how the TOP carries out the Interrupt Output operation to the external device.

By entering the TOP's configured internal address into the "Interrupt Address", the TOP sends an Interrupt Output message to the external device. A value lower than 1 byte of the entered value is applied to the Interrupt Output data, where the address resets to 0 upon sending the message.